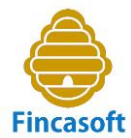

## <u>GUÍA RÁPIDA DE INICIO DEL PROGRAMA DE ADMINISTRACIÓN DE FINCAS FINCASOFT</u>

iComience a administrar Comunidades de Propietarios ya!

#### PRIMER PASD: ALTA DE UNA NUEVA COMUNIDAD DE PROPIETARIOS.

Una vez nos hemos registrados en la web se nos muestra una primera pantalla de una Comunidad de prueba, la Comunidad número cero.

| Finca<br>Administre | ación de fincas online | 123456<br>Jose | 78Z            | 0 Comu             | nidad de prueba     | ✓       | 016 31/12/2016 🗸 | ]      |         |                       | <b>* 0</b> ( |
|---------------------|------------------------|----------------|----------------|--------------------|---------------------|---------|------------------|--------|---------|-----------------------|--------------|
|                     | Ficheros               |                |                | Contabilidad       |                     | Recibos |                  | Repart | tos     | Cor                   | nunicados    |
| Administrador       | r Comunidad            | Fincas         | Coe            | eficientes Vecinos | Junta               | Empresa | Empleados        | Bancos | Seguros | Elevador              | Facturas     |
|                     |                        |                |                |                    | F                   | Fincas  |                  |        |         |                       |              |
| Nuevo               | Imprimir Ayud          | a              | Ve             | er pagadores 🔽 Agr | upar fincas 🗸       |         | I                | Finca  | Vecino  | NIF/                  | /CIF Busca   |
| Num.                | Bl./Port. F            | Finca          | Num.<br>Vecino |                    | Vecino              |         | NIF/CIF          | Тіро   | Pago    | Recibos<br>Pendientes | Saldo        |
| 1                   | В                      | ajo A          | 1              | Ferna              | ndo Garcia Garcia   |         |                  | PR     | AD      | 0.00                  | 0.00         |
| 2                   | В                      | lajo B         | 2              | Gerar              | do Hierro Gimenez   |         |                  | PR     | AD      | 0.00                  | -2544.40     |
| 3                   |                        | 1º A           | 3              | Enrique            | Duarte Contreras    |         |                  | PR     | AD      | 0.00                  | 0.00         |
| 4                   |                        | 1º B           | 4              | Rebec              | a Fernandez Rico    |         |                  | PR     | AD      | 0.00                  | 0.00         |
| 5                   |                        | 2º A           | 5              | Lucía 🖌            | lameda Benavente    |         |                  | PR     | AD      | 4719.50               | 4719.50      |
| 6                   |                        | 2º B           | 6              | Mª Do              | lores Cerdá Nuñez   |         |                  | PR     | AD      | 0.00                  | 0.00         |
| 7                   | :                      | 3º A           | 7              | Dav                | id Sala Vicente     |         |                  | PR     | AD      | 0.00                  | 0.00         |
| 8                   |                        | 3º B           | 8              | Mª Ros             | ario Velez Castaños |         |                  | PR     | AD      | 0.00                  | 0.00         |
| 9                   |                        | 40 A           | 9              | Sergio             | Arribas Fernández   |         |                  | PR     | AD      | 0.00                  | 0.00         |
| 10                  |                        | 4º B           | 10             | Felician           | ) Suarez Hernandez  |         |                  | PR     | AD      | 1832.80               | 1832.80      |
|                     |                        |                |                |                    |                     |         |                  |        |         | 6552.30               | 4007.90      |

Para dar de Alta una nueva Comunidad, clickamos en la pestaña del menú Comunidad

| Fincas<br>Administració | oft<br>in de fincas online | <b>V</b> | 12345678Z<br>Jose |              | 0 Comunida | d de prueba     | <u> </u> | 1/1/2 | 016 31/12/2016 🗸 |          |          |            | <del>*</del> < | ≱ (Ս |
|-------------------------|----------------------------|----------|-------------------|--------------|------------|-----------------|----------|-------|------------------|----------|----------|------------|----------------|------|
|                         | Ficheros                   |          |                   | Contabilidad |            |                 | Recibos  | ;     |                  | Repartos |          | C          | omunicados     |      |
| Administrador           | Comunidad                  |          | Fincas            | Coeficientes | Vecinos    | Junta           | Emp      | oresa | Empleados        | Bancos   | Seguros  | Elevador   | Facturas       |      |
|                         |                            |          |                   |              |            | Con             | nunid    | ades  |                  |          |          |            |                |      |
| Nuevo                   | Imprimir                   |          | Ayuda             |              |            |                 |          |       |                  |          |          |            |                |      |
| Num.                    |                            | N        | (F                |              |            | Nombre          |          |       |                  |          | Eje      | ercicio    |                |      |
| 0                       | (                          | G0000    | 00000             |              | C          | omunidad de pru | ieba     |       |                  |          | 1-1-2016 | 31-12-2016 |                |      |
|                         |                            |          |                   |              |            |                 |          |       |                  |          |          |            |                |      |
|                         |                            |          |                   |              |            |                 |          |       |                  |          |          |            |                |      |
|                         |                            |          |                   |              | -          |                 |          |       |                  |          |          |            |                |      |
|                         |                            |          |                   |              |            |                 |          |       |                  |          |          |            |                |      |

Clickamos en Nuevo.

Nos aparece la ficha de la nueva Comunidad "en blanco" y rellenamos los campos.

El botón de "Ayuda" pretende aclarar las dudas que puedan surgir al introducir los datos.

Una vez introducidos los datos le damos al botón **"Grabar"**, y se genera la base de datos correspondiente a esta nueva Comunidad.

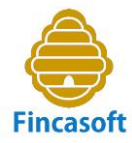

| Fincasoft<br>Administración de fincas onlir |        | 12345678Z<br>Jose |              | 0 Comunida | d de prueba    | ✓                    | )16 31/1 | 2/2016 🗡  |              |           |          | <b>A</b>   | <del>۵</del> ۵ |
|---------------------------------------------|--------|-------------------|--------------|------------|----------------|----------------------|----------|-----------|--------------|-----------|----------|------------|----------------|
| Ficheros                                    |        |                   | Contabilidad |            |                | Recibos              |          |           | Rep          | oartos    | c        | omunicados |                |
| Administrador Comun                         | idad   | Fincas            | Coeficientes | Vecinos    | Junta          | Empresa              | Emp      | leados    | Bancos       | s Seguros | Elevador | Facturas   |                |
| . Nueva Com                                 | unidao | d                 |              |            |                |                      |          |           |              |           |          | Grabar /   | Ayuda          |
| NI                                          |        |                   |              |            | Fecha Inicio E | jercicio (DD/MM/AA   | AA)      |           |              |           |          |            |                |
| Nombre Comunidad                            |        |                   |              |            | Fecha Fin E    | jercicio (DD/MM/AA   | AA)      |           |              |           |          |            |                |
| Domicilio                                   |        |                   |              |            | Perío          | odo Facturación Reci | ibos .   | Anual     | $\sim$       |           |          |            |                |
| Cód.Posta                                   | 1      |                   |              |            |                | Emisor Reci          | bos      | Comunidad | $\checkmark$ |           |          |            |                |
| Localidad                                   | ł      |                   |              |            | Ho             | norarios Administra  | dor      |           |              |           |          |            |                |
| Provincia                                   | 1      |                   |              |            |                | Retend               | ción     | si 🗸      |              |           |          |            |                |
| Pai                                         | España |                   |              |            |                | Observacio           | nec      |           |              |           |          |            |                |
| IBAN Cta. Cte. Activa                       | 1      |                   |              |            |                | 0030170000           | inca     |           |              |           |          |            |                |
|                                             |        |                   |              |            |                |                      |          |           |              |           |          |            |                |
|                                             |        |                   |              |            |                |                      |          |           |              | 10        |          |            |                |
|                                             |        |                   |              |            |                |                      |          |           |              |           |          |            |                |
|                                             |        |                   |              |            |                |                      |          |           |              |           |          |            |                |

El IBAN de la cuenta corriente de la Comunidad podemos introducirlo posteriormente, pero será imprescindible cuando facturemos los recibos de los comuneros para generar el cuaderno SEPA y enviar los recibos domiciliados al Banco en gestión de cobro.

| Fincasoft<br>Administración de fincas online | Jose              | 678Z          | 2 C.P. C/ Felipe Gutierrez Mach | 1/1/2015 31/    | 12/2015 | ~    |        |         |   | <b>*</b> (  | ቅ ወ |
|----------------------------------------------|-------------------|---------------|---------------------------------|-----------------|---------|------|--------|---------|---|-------------|-----|
| Ficheros                                     |                   | Contabilidad  | Recib                           | DS              |         |      | R      | epartos |   | Comunicados |     |
| Facturacio                                   | ones              |               | Pagadores                       |                 | Reci    | ibos |        |         |   | Soportes    |     |
| . Nueva Comu                                 | nidad             |               |                                 |                 |         |      |        |         |   | Grabar Ayı  | uda |
| NIF                                          | G77711144         |               | Fecha Inicio Ejercicio          | (DD/MM/AAAA)    | 01      | 01   | 2015   |         |   |             |     |
| Nombre Comunidad                             | C.P. C/ Alfonso   | KEI Sabio, 53 | Fecha Fin Ejercicio             | (DD/MM/AAAA)    | 31      | 12   | 2015   |         |   |             |     |
| Domicilio                                    | C/ Alfonso X El S | Sabio, 53     | Período Fact                    | uración Recibos | Trimes  | tral | $\sim$ |         |   |             |     |
| Cód.Postal                                   | 03007             |               |                                 | Emisor Recibos  | Comun   | idad | ~      |         |   |             |     |
| Localidad                                    | Alicante          |               | Honorario                       | s Administrador |         |      |        |         |   |             |     |
| Provincia                                    | Alicante          |               |                                 | Retención       | si 🗸    |      |        |         |   |             |     |
| Pais                                         | España            |               |                                 | Observaciones   |         |      |        |         |   |             |     |
| IBAN Cta. Cte. Activa                        |                   |               |                                 |                 |         |      |        |         |   |             |     |
|                                              |                   |               |                                 |                 |         |      |        |         |   |             |     |
|                                              |                   |               |                                 |                 |         |      |        |         | 8 |             |     |
|                                              |                   |               |                                 |                 |         |      |        |         |   |             |     |
|                                              |                   |               |                                 |                 |         |      |        |         |   |             |     |

Tras clickar sobre el botón **"Grabar"**, nos aparece la pantalla con el listado de las Comunidades que hayamos introducido:

Se nos queda como Comunidad <u>**"activa"**</u> la que acabamos de dar de alta.

| Administraci        | oft<br>n de fincas online | 12345678Z<br>Jose                 |              | 3 C.P. C/ Alfo           | inso X El Sabio, 5                                              | iz <b>~ İİİ</b> 1/1/.        | 2015 31/12/2015 🗡 |          |                                  |                                        | * 0        |
|---------------------|---------------------------|-----------------------------------|--------------|--------------------------|-----------------------------------------------------------------|------------------------------|-------------------|----------|----------------------------------|----------------------------------------|------------|
|                     | Ficheros                  |                                   | Contabilidad |                          |                                                                 | Recibos                      |                   | Repartos | 5                                | Co                                     | omunicados |
| Administrador       | Comunidad                 | Fincas                            | Coeficientes | Vecinos                  | Junta                                                           | Empresa                      | Empleados         | Bancos   | Seguros                          | Elevador                               | Facturas   |
|                     |                           |                                   |              |                          | Cor                                                             | nunidades                    |                   |          |                                  |                                        |            |
| Nuevo               | Imprimir                  | Ayuda                             |              |                          |                                                                 |                              |                   |          |                                  |                                        |            |
|                     |                           |                                   |              |                          |                                                                 |                              |                   |          | -i-                              |                                        |            |
| Num.                |                           | NIF                               |              |                          | Nombre                                                          |                              |                   |          | Cle                              | rcicio                                 |            |
| <b>Num.</b><br>0    | G000                      | NIF<br>100000                     |              | Col                      | Nombre<br>munidad de pru                                        | ieba                         |                   |          | 1-1-2016                         | 31-12-2016                             |            |
| Num.<br>0<br>1      | G000<br>G876              | NIF<br>2000000<br>254321          |              | Co<br>C.P. C/ Fel        | Nombre<br>munidad de pru<br>'ipe Gutierrez N                    | ueba<br>1achado, 55          |                   |          | 1-1-2016<br>1-1-2015             | 31-12-2016<br>31-12-2015               |            |
| Num.<br>0<br>1<br>2 | G00(<br>G876<br>G664      | NIF<br>)00000<br>354321<br> 40011 |              | Co<br>C.P. C/ Fel<br>C.P | Nombre<br>munidad de pru<br>lipe Gutierrez N<br>. C/ Las Águila | ueba<br>1achado, 55<br>s, 33 |                   |          | 1-1-2016<br>1-1-2015<br>1-1-2015 | 31-12-2016<br>31-12-2015<br>31-12-2015 |            |

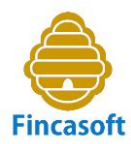

#### SEGUNDO PASO: ALTA DE FINCAS.

Para dar de alta las fincas de la Comunidad, clickamos en el menú Ficheros-Fincas:

| Fincas<br>Administració | oft<br>on de fincas online | Jose  | 678Z           | 3 C.P. C/ Alfo | onso X El Sabio, 5 | <ul> <li>I/1/2</li> </ul> | 2015 31/12/2015 | ~      |         |                       | 🕈 🌣 🕚        |
|-------------------------|----------------------------|-------|----------------|----------------|--------------------|---------------------------|-----------------|--------|---------|-----------------------|--------------|
|                         | Ficheros                   |       | Contabilid     | ad             |                    | Recibos                   |                 | Repa   | artos   | C                     | omunicados   |
| Administrador           | Comunidad                  | Finca | s Coeficientes | Vecinos        | Junta              | Empresa                   | Empleados       | Bancos | Seguros | Elevador              | Facturas     |
|                         |                            |       |                |                |                    | Fincas                    |                 |        |         |                       |              |
| Nuevo                   | Imprimir Ayu               | da    | Ver pagadores  | Agrupar        | fincas 🗸           |                           |                 | Finca  | Vecino  | N                     | IF/CIF Busca |
| Num. E                  | Bl./Port.                  | Finca | Num.<br>Vecino | Ve             | ecino              |                           | NIF/CIF         | Тіро   | Pago    | Recibos<br>Pendientes | Saldo        |
|                         |                            |       |                |                |                    |                           |                 |        |         |                       |              |
|                         |                            |       |                |                |                    |                           |                 |        |         |                       |              |
|                         | 6                          |       |                |                |                    |                           |                 |        |         |                       |              |
|                         |                            |       |                |                |                    |                           |                 |        |         |                       |              |
|                         |                            |       |                |                |                    |                           |                 |        |         |                       |              |
|                         |                            |       |                |                | 1                  |                           |                 |        |         |                       |              |
|                         |                            |       |                |                |                    |                           |                 |        |         |                       |              |
|                         |                            |       |                |                |                    |                           |                 |        |         |                       |              |

Observamos que no hay ninguna finca dada de Alta.

Clickamos en "Nuevo" y empezamos a introducir los datos de la nueva finca.

| Fincasoft<br>Administración de f | t<br>fincas online | 12345678Z<br>Jose |              | 3 C.P. C/ Alt | onso X El Sabio, 53 | ✓ 1/1/2 | 015 31/12/2015 🗡 |        |         |          | 🕈 🌣 🕚        |
|----------------------------------|--------------------|-------------------|--------------|---------------|---------------------|---------|------------------|--------|---------|----------|--------------|
| Fich                             | heros              |                   | Contabilidad |               |                     | Recibos |                  | Repar  | tos     | Co       | municados    |
| dministrador (                   | Comunidad          | Fincas            | Coeficientes | Vecinos       | Junta               | Empresa | Empleados        | Bancos | Seguros | Elevador | Facturas     |
| . Nueva I                        | Finca              |                   |              |               |                     |         |                  |        |         | Grabar   | Volver Ayuda |
|                                  | Número             | 1                 |              |               |                     |         | Coeficiente 1    |        |         |          |              |
|                                  | Bloque/Portal      |                   |              |               |                     |         | Coeficiente 2    |        |         |          |              |
|                                  | Finca              |                   |              |               |                     |         | Coeficiente 3    |        |         |          |              |
|                                  |                    |                   |              |               |                     |         | Coeficiente 4    |        |         |          |              |
|                                  |                    |                   |              |               |                     |         | Coeficiente 5    |        |         |          |              |
|                                  |                    |                   |              |               |                     |         | Coeficiente 6    |        |         |          |              |
|                                  |                    |                   |              |               |                     |         | Coeficiente 7    |        |         |          |              |
|                                  |                    |                   |              |               |                     |         | Coeficiente 8    |        |         |          |              |
|                                  |                    |                   |              |               |                     |         | Coeficiente 9    |        |         |          |              |

Tras introducir el bloque o portal, la descripción de la finca y los coeficientes de participación en los gastos de la Comunidad, clickamos en el botón **"Grabar".** 

Si queremos ir más rápido, los coeficientes podemos introducirlos después en la pantalla de **Ficheros-Coeficientes**. En ella podremos definir los diferentes grupos de coeficientes asignados a distintos tipos de gasto, según disponga la escritura de división horizontal o los estatutos de la Comunidad. Así por ejemplo, el coeficiente número 1 sería el correspondiente a los gastos generales, el número 2 el referido a los gastos de zaguán, escalera y ascensor, el número 3 el correspondiente a los gastos de mantenimiento de los garajes, etc., pero esto lo veremos más adelante, en el denominado "tercer paso".

Tras introducir las fincas podemos comprobar el listado de todas ellas en la pantalla **Ficheros-Fincas**, que mostramos a continuación.

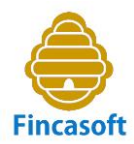

Podemos, incluso, modificar cualquiera de ellas clickando en el número de finca.

Esta pantalla nos avisa de que hay que introducir los propietarios asignados a cada finca. Esto lo haremos a través de la pantalla **Ficheros-Vecinos**. Pero antes, introduciremos los coeficientes de cada finca en la pantalla **Fichero-Coeficientes**.

| Finca<br>Administra | ISOFT          | 12345678Z<br>Jose | 3 C.P               | . C/ Alfonso X El Sabio, 5 | 1       | /1/2015 31/12/2015 | ~      |         |                       | * 0        | ወ |
|---------------------|----------------|-------------------|---------------------|----------------------------|---------|--------------------|--------|---------|-----------------------|------------|---|
|                     | Ficheros       |                   | Contabilidad        |                            | Recibos |                    | Rep    | artos   | Co                    | municados  |   |
| Administrador       | Comunidad      | Fincas            | Coeficientes Vecino | os Junta                   | Empresa | Empleados          | Bancos | Seguros | Elevador              | Facturas   |   |
|                     |                |                   |                     |                            | Fincas  |                    |        |         |                       |            |   |
| Nuevo               | Imprimir Ayuda |                   | Ver pagadores 🗸 A   | grupar fincas 🔽            |         | [                  | Finca  | Vecino  | NIF                   | /CIF Busca |   |
| Num.                | Bl./Port. Finc | a Nu<br>Vec       | ım.<br>cino         | Vecino                     |         | NIF/CIF            | Тіро   | Pago    | Recibos<br>Pendientes | Saldo      |   |
| 1                   | Bajo           | А                 | Debe                | asignar propietario        |         |                    |        |         |                       |            | ^ |
| 2                   | Bajo           | в                 | Debe                | asignar propietario        |         |                    |        |         |                       |            |   |
| 3                   | 10 /           | A                 | Debe                | asignar propietario        |         |                    |        |         |                       |            |   |
| 4                   | 10 8           | в                 | Debe                | asignar propietario        |         |                    |        |         |                       |            |   |
| 5                   | 20 /           | A                 | Debe                | asignar propietario        |         |                    |        |         |                       |            |   |
| 6                   | 20 8           | в                 | Debe                | asignar propietario        |         |                    |        |         |                       |            |   |
| 7                   | 30 1           | A                 | Debe                | asignar propietario        |         |                    |        |         |                       |            |   |
| 8                   | 30 8           | в                 | Debe                | asignar propietario        |         |                    |        |         |                       |            |   |
| 9                   | 40 /           | A                 | Debe                | asignar propietario        |         |                    |        |         |                       |            |   |
| 10                  | 40 [           | в                 | Debe                | asignar propietario        |         |                    |        |         |                       |            |   |
| 11                  | 50 /           | A                 | Debe                | asignar propietario        |         |                    |        |         |                       |            |   |
| 12                  | 50 8           | в                 | Debe                | asignar propietario        |         |                    |        |         |                       |            | ~ |
|                     |                |                   |                     |                            |         |                    |        |         | 0.00                  | 0.00       |   |

#### TERCER PASD: ALTA DE COEFICIENTES.

Accedemos a la pantalla de Ficheros-Coeficientes:

| Fincasoft<br>Administración de fincas online | 12345678Z           | 3 C.P. C/ Alfonso X El Sabi | o, 53 🗸 🛗 1/1/2015 | 31/12/2015 🗸   |            |               | <b>*</b> © |
|----------------------------------------------|---------------------|-----------------------------|--------------------|----------------|------------|---------------|------------|
| Ficheros                                     | Contabilidad        |                             | Recibos            | R              | epartos    | Comu          | nicados    |
| Administrador Comunidad                      | Fincas Coeficientes | Vecinos Junta               | Empresa            | Empleados Band | os Seguros | Elevador      | Facturas   |
|                                              |                     | c                           | Coeficientes       |                |            |               |            |
| Carbon Investments Avenues                   |                     |                             |                    |                |            |               |            |
| Grabar Imprimir Ayuda                        |                     |                             |                    |                |            |               |            |
| G. Coef 1                                    |                     | G. Coef 4                   |                    |                | . Coef 7   |               |            |
| G. Coef 2                                    |                     | G. Coef 5                   |                    | 0              | . Coef 8   |               |            |
| G. Coef 3                                    |                     | G. Coef 6                   |                    | 0              | . Coef 9   |               |            |
| Num Bl./Port.                                | Finca               | Coef 1 Co                   | oef 2 Coef 3       | Coef 4 Coef 9  | Coef 6     | Coef 7 Coef 8 | Coef 9     |
| 1                                            | Bajo A              | 0.0000                      | 0.0000 0.0000      | 0.0000 0.00    | 0.0000     | 0.0000        | 0.0000     |
| 2                                            | Bajo B              | 0.0000                      | 0.0000 0.0000      | 0.0000 0.00    | 0.0000     | 0.0000        | 0.0000     |
| 3                                            | 1º A                | 0.0000                      | 0.0000 0.0000      | 0.0000 0.00    | 0.0000     | 0.0000 0.0000 | 0.0000     |
| 4                                            | 1º B                | 0.0000                      | 0.0000 0.0000      | 0.0000 0.00    | 0.0000     | 0.0000 0.0000 | 0.0000     |
| 5                                            | 2º A                | 0.0000                      | 0.0000 0.0000      | 0.0000 0.00    | 0.0000     | 0.0000 0.0000 | 0.0000     |
| 6                                            | 2º B                | 0.0000                      | 0.0000 0.0000      | 0.0000 0.00    | 0.0000     | 0.0000 0.0000 | 0.0000     |
| 7                                            | 3º A                | 0.0000                      | 0.0000 0.0000      | 0.0000 0.00    | 0.0000     | 0.0000 0.0000 | 0.0000     |
| 8                                            | 3º B                | 0.0000                      | 0.0000 0.0000      | 0.0000 0.00    | 0.0000     | 0.0000 0.0000 | 0.0000     |
|                                              |                     | 0.0000                      | 0.0000 0.0000      | 0.0000 0.00    | 0.0000     | 0.0000 0.0000 | 0.0000     |

Si hubiésemos introducido los coeficientes en la pantalla "Ficheros-Fincas-Nuevo", ahora los veríamos aquí. Si no los hemos introducido con anterioridad, podemos hacerlo ahora.

Además de introducir los coeficientes de cada finca , conviene definir los "Grupos de coeficientes".

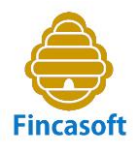

#### ¿A qué llamamos "Grupos de coeficientes"?

A la posibilidad de agrupar los coeficientes por grupos de gastos. De este modo podremos imputar los gastos a cada finca en función de la participación que cada una deba tener en ellos según los acuerdos existentes, bien producto de la escritura de división horizontal, bien de los acuerdos que puedan adoptarse en el futuro y que pudieran afectar a la contribución de cada finca a un determinado tipo de gasto.

#### A continuación mostramos un breve ejemplo:

| Fincasoft<br>Administración de fincas online | 12345678Z<br>Jose    | 1 C.P. C/ Felipe Gutierr | rez Mach 🗸 🏥 1/1/201 | 5 31/12/2015 🗸 |               |               | 🕈 🌣 🕐    |
|----------------------------------------------|----------------------|--------------------------|----------------------|----------------|---------------|---------------|----------|
| Ficheros                                     | Contabil             | idad                     | Recibos              |                | Repartos      | Comunie       | cados    |
| Administrador Comunidad                      | Fincas Coeficientes  | Vecinos Jun              | ita Empresa          | Empleados      | Bancos Seguro | os Elevador F | acturas  |
|                                              |                      |                          | Coeficientes         |                |               |               |          |
| Grabar Imprimir Avuda                        |                      |                          |                      |                |               |               |          |
|                                              |                      |                          |                      |                |               |               |          |
| G. Coef 1 Gastos general                     | es                   | G. Coef 4                |                      |                | G. Coef 7     |               |          |
| G. Coef 2 Gastos escaler                     | a, zaguán y ascensor | G. Coef 5                |                      |                | G. Coef 8     |               |          |
| G. Coef 3 Gastos de mon                      | tacargas             | G. Coef 6                |                      |                | G. Coet 9     |               |          |
| Num Bl./Port.                                | Finca                | Coef 1                   | Coef 2 Coef 3        | Coef 4         | Coef 5 Coef 6 | Coef 7 Coef 8 | Coef 9   |
| 1                                            | Bajo A               | 12.0000                  | 0.0000 0.0000        | 0.0000         | 0.0000 0.0000 | 0.0000 0.0000 | 0.0000 ^ |
| 2                                            | Bajo B               | 8.0000                   | 0.0000 0.0000        | 0.0000         | 0.0000 0.0000 | 0.0000 0.0000 | 0.0000   |
| 3                                            | 1º A                 | 5.0000                   | 5.0000 0.0000        | 0.0000         | 0.0000 0.0000 | 0.0000 0.0000 | 0.0000   |
| 4                                            | 1º B                 | 5.0000                   | 5.0000 0.0000        | 0.0000         | 0.0000 0.0000 | 0.0000 0.0000 | 0.0000   |
| 5                                            | 2º A                 | 6.0000                   | 6.0000 6.0000        | 0.0000         | 0.0000 0.0000 | 0.0000 0.0000 | 0.0000   |
| 6                                            | 2º B                 | 4.0000                   | 4.0000 4.0000        | 0.0000         | 0.0000 0.0000 | 0.0000 0.0000 | 0.0000   |
| 7                                            | 3º A                 | 6.5000                   | 6.5000 6.5000        | 0.0000         | 0.0000 0.0000 | 0.0000 0.0000 | 0.0000   |
| 8                                            | 3º B                 | 3.5000                   | 3.5000 3.5000        | 0.0000         | 0.0000 0.0000 | 0.0000 0.0000 | 0.0000   |
|                                              |                      | 100.0000                 | 80.0000 70.0000      | 0.0000         | 0.0000 0.0000 | 0.0000 0.0000 | 0.0000   |

Podemos introducir hasta nueve "Grupos de coeficientes" distintos, cada uno referido a un tipo de gasto distinto. Así, en este ejemplo hemos definido tres tipos: El correpondiente a los "Gastos generales", que suele ser el establecido en la escritura de obra nueva y división horizontal. El segundo, el de "Gastos de escalera, zaquán y ascensor", que suele existir en los casos en los que se exime de contribuir a los mismos a los locales, según consta en escritura. El resto, según se convenga o acuerde, como por ejemplo, los "Gastos de montacargas", en aquellos casos en los que se acuerde eximir de contribuir a sus gastos de conservación o mantenimiento a aquellos pisos o locales que no dispongan de este servicio.

| Fincas<br>Administrac | soft<br>ion de fincas online | 12345678Z<br>Jose |              |
|-----------------------|------------------------------|-------------------|--------------|
|                       | Ficheros                     |                   | Contabilidad |
| Administrador         | Comunidad                    | Fincas            | Coeficientes |
| Grabar Impri          | mir Ayuda                    |                   |              |
| G. Coef 1             | Gastos generales             |                   |              |
| G. Coef 2             | Gastos escalera, za          | guán y ascensor   |              |
| G. Coef 3             | Gastos de montaca            | rgas              |              |
| Num Bl.,              | /Port.                       | Fi                | nca          |
| 1                     |                              | Ba                | jo A         |

Es importante destacar, que lo lógico es que cada columna de "Grupo de coeficientes" sume cien enteros. Al menos, la suma de los coeficientes del primer "Grupo de coeficientes" que debe referirse, como hemos señalado, a los "Gastos generales", y que debe corresponderse con el coeficiente asignado en la escritura de la finca, debe sumar cien enteros. Sin embargo, el resto de los "Grupos de coeficientes" podrían no sumar cien enteros, y en ese caso, el

# <u>guía rápida de inicio</u>

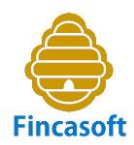

programa cuando efectúe cálculos en relación a dichos coeficientes, lo hará calculando el coeficiente proporcional a cien enteros, efectuando una sencilla regla de tres.

| Finca  | Coef 1   | Coef 2  | Coef 3  |
|--------|----------|---------|---------|
| Bajo A | 12.0000  | 0.0000  | 0.0000  |
| Bajo B | 8.0000   | 0.0000  | 0.0000  |
| 1º A   | 5.0000   | 5.0000  | 0.0000  |
| 1º B   | 5.0000   | 5.0000  | 0.0000  |
| 2º A   | 6.0000   | 6.0000  | 6.0000  |
| 2º B   | 4.0000   | 4.0000  | 4.0000  |
| 3º A   | 6.5000   | 6.5000  | 6.5000  |
| 3º B   | 3.5000   | 3.5000  | 3.5000  |
|        | 100.0000 | 80.0000 | 70.0000 |

### CUARTO PASO: ALTA DE VECINOS.

Accedemos a la pantalla de Ficheros-Vecinos:

Comprobamos que no hay vecinos y clickamos sobre el botón "Nuevo" para introducirlos.

| Eincasoft<br>Administración de fincas online | 12345678Z<br>Jose  | 2 C.P. C/            | Las Águilas, 33 🗸 🇰 1/1/2   | 2015 31/12/2015 | <b>v</b>       | <b>*</b> ©        |
|----------------------------------------------|--------------------|----------------------|-----------------------------|-----------------|----------------|-------------------|
| Ficheros                                     |                    | Contabilidad         | Recibos                     |                 | Repartos       | Comunicados       |
| Administrador Comunida                       | d Fincas           | Coeficientes Vecinos | Junta Empresa               | Empleados       | Bancos Seguros | Elevador Facturas |
| 1                                            |                    |                      | Vecinos                     |                 |                |                   |
| Nuevo Envio contraseñas                      | Imprimir Ayuda     | Todos 🗸              | Agrupar fincas por vecino 💙 |                 | Finca Vecino   | NIF/CIF Buscar    |
| Num. Bl./ Fin<br>Port. Fin                   | ica Num.<br>Vecino | Vecino               | Tipo NIF/CIF                | Telf1           | Telf2 Móvil 1  | Email             |
|                                              |                    |                      |                             |                 |                |                   |

Nos aparece a continuación la pantalla para introducir los datos del vecino:

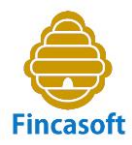

| Fincasoft<br>Administración de fincas onlin | e 12345678Z<br>Jose |              | 3 C.P. C/ Alfonso X El Sabio, 53 | / 🗰 1/  | 1/2015 31/12/2015 🗸 | ]        |         |          | 1           | ¥ 0  | ወ  |
|---------------------------------------------|---------------------|--------------|----------------------------------|---------|---------------------|----------|---------|----------|-------------|------|----|
| Ficheros                                    |                     | Contabilidad | F                                | Recibos |                     | Repartos | 3       |          | Comunicados |      |    |
| Administrador Comun                         | idad Fincas         | Coeficientes | Vecinos Junta                    | Empresa | Empleados           | Bancos   | Seguros | Elevador | Factur      | as   |    |
| . Nuevo Veci                                | no                  |              |                                  |         |                     |          |         |          | Grabar      | Ayud | ta |
| Num. Propietario                            | 1                   |              | Etiqueta de correo               |         |                     |          | S N     | Finca    | Тіро        |      |    |
| CIF/NIF                                     |                     |              | Nombre de correo                 |         |                     |          | 1       | Bajo A   | Propietario | ~    | ^  |
| Nombre                                      |                     |              | Domicilio<br>Cod Postal          |         |                     |          | 2       | Bajo B   | Propietario | ~    |    |
| Apellido                                    |                     |              | Localidad                        |         |                     |          | 3       | 1º A     | Propietario | ~    |    |
| Telf. 1                                     |                     |              | Provincia                        |         |                     |          | 4       | 1º B     | Propietario | ~    |    |
| Móvil 1                                     |                     |              | Pais                             |         |                     |          | 5       | 2º A     | Propietario | ~    |    |
| Móvil 2                                     |                     |              |                                  |         |                     |          | 6       | 2º B     | Propietario | ~    |    |
| Idioma                                      | Español 🗸           |              |                                  |         |                     |          | 7       | 3º A     | Propietario | ~    | 1  |
| Email                                       |                     |              |                                  |         |                     |          | 8       | 3º B     | Propietario | ~    |    |
| Pago                                        | Administracion 🗸    |              |                                  |         |                     |          | 9       | 4º A     | Propietario | ~    |    |
| Fecha Adeudo                                |                     |              |                                  |         |                     |          | 10      | 4º B     | Propietario | ~    |    |
| Adeudo                                      | RCUR 🗸              |              |                                  |         |                     |          |         |          |             |      |    |
| IBAN Cta. Cte.                              |                     |              |                                  |         |                     |          |         |          |             |      |    |
| Observaciones                               |                     |              |                                  |         |                     |          |         |          |             |      |    |
|                                             |                     | b.           |                                  |         |                     |          |         |          |             |      | _  |

Si el vecino tiene el pago de los recibos de la Comunidad "domiciliado", deberemos:

1º) Introducir la "Fecha del adeudo" SEPA, es decir, la fecha en la que debe haber firmado el documento por el que autoriza la domiciliación de sus recibos.

2º) Lo normal es que el adeudo a efectuar sea recurrente de modo que en el campo "Adeudo" elegiremos la opción "RCUR".

3º) Introducir el IBAN de la cuenta corriente bancaria del vecino.

Si el vecino desea que se le envíe la correspondencia a un domicilio distinto del de la Comunidad, podemos marcar el campo designado **"Etiqueta de correo"** e introducir los datos de su domicilio.

A continuación **asignaremos al vecino las fincas** con las que tenga relación, y elegiremos de qué tipo de relación se trata, es decir, si respecto de la finca es:

- propietario
- inquilino
- representante
- antiguo propietario
- cotitular

Es importante señalar que cada finca debe tener asignado, al menos, un "propietario".

Obviamente, cada vecino puede tener asignadas varias fincas, y mantener con ellas tipos de relación distintas. Por ejemolo, un vecino puede ser propietario de varias fincas y cotitular de alguna otra.

Cuantos más datos de contacto introduzcamos, más se facilitará la gestión de la administración.

Tras "Grabar" todos los propietarios, en el menú **"Fichero-Vecinos"** se listan sus datos de contacto.

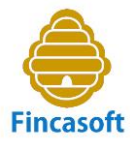

| Fincaso<br>Administración | oft of finces online | 12345678<br>Jose | z 🗐 1 C.P. C/ Felipe C          | Gutierrez M | ach 🗸 🏥 1 | 1/2015 31/12/2015 | ~      |           | <b>*</b> 0                    | ወ |
|---------------------------|----------------------|------------------|---------------------------------|-------------|-----------|-------------------|--------|-----------|-------------------------------|---|
| F                         | icheros              |                  | Contabilidad                    |             | Recibos   |                   | Repa   | rtos      | Comunicados                   |   |
| Administrador             | Comunidad            | Fincas           | Coeficientes Vecinos            | Junta       | Empresa   | Empleados         | Bancos | Seguros   | Elevador Facturas             |   |
|                           |                      |                  |                                 |             | Vecinos   |                   |        |           |                               |   |
| Nuevo Envio o             | ontraseñas Imprin    | nir Ayuda        | Todos 🗸 Agrupar                 | fincas por  | vecino 🛩  |                   | Finca  | Vecino    | NIF/CIF Busca                 | r |
| Num. B                    | 01./ Finca           | Num.<br>Vecino   | Vecino                          | Тіро        | NIF/CIF   | Telf1             | Telf2  | Móvil 1   | Email                         |   |
| 1                         | Bajo A               | 1                | Darío Fernández Cuesta          | PR          | 21556677N | 965215577         |        | 606443311 | dario33@gmail.com             | ^ |
| 2                         | Bajo B               | 2                | Mª Dolores Valerio Lozano       | PR          |           | 934455662         |        | 666221144 | lolilozano@telefonica.net     |   |
| 3                         | 1º A                 | 3                | Fernando Lopez Rico             | PR          |           | 965221133         |        | 650775599 | lopezrico@yahoo.es            |   |
| 4                         | 1º B                 | 4                | Miguel Angel García Romero      | PR          |           | 965206688         |        | 626445511 | miguelagarciaromero@gmail.com |   |
| 5                         | 2º A                 | 5                | Francisco Javier Cáceres Duarte | PR          |           |                   |        | 605443377 |                               |   |
| 6                         | 2º B                 | 6                | Vicente Pardo Estevez           | PR          | 21443322A |                   |        |           | vpardoestevez@yahoo.es        |   |
| 7                         | 3º A                 | 7                | Cristina Albert Arranz          | PR          | 21412211D | 666221133         |        |           | crisalbert@telefonica.net     |   |
| 8                         | 30 B                 | 8                | Eduardo Francés Buades          | PR          |           |                   |        | 660556699 |                               |   |
| 9                         | 4º A                 | 9                | Rodrigo Gimenez Nuñez           | PR          |           | 972556677         |        |           |                               |   |
| 10                        | 4º B                 | 10               | Gabriel Lacava Martinez         | PR          |           |                   |        | 660776699 | glacava@movistar.es           |   |
| 11                        | 5º A                 | 11               | Jose Fernando Cabrera Hernandez | PR          |           | 966331177         |        |           | jfcabrera@msn.com             |   |
| 12                        | 5º B                 | 12               | Begoña Marso Huesca             | PR          |           |                   |        | 661553311 |                               | ¥ |

### QUINTO PASO: COMPROBACIÓN DEL PLAN CONTABLE.

Antes de introducir el presupuesto de gastos, debemos comprobar que las cuentas contables que están vigentes en el plan contable que nos facilita Fincasoft, son adecuadas para los gastos que tiene nuestra Comunidad. Si nos faltan cuentas, podemos crearlas.

Para ello accedemos al menú de Contabilidad-Plan Contable:

| Fincasoft<br>Administración de fincas online | 12345678Z<br>Jose                   | 1           | C.P. C/ Felipe Gutierrez Mac | 1/1/2015 31/           | 12/2015 🖌  |           |        | <b>*</b> 0  | • <b>(</b> ) |
|----------------------------------------------|-------------------------------------|-------------|------------------------------|------------------------|------------|-----------|--------|-------------|--------------|
| Ficheros                                     | с                                   | ontabilidad |                              | Recibos                |            | Repartos  | Coi    | municados   |              |
| Cobros/Pagos                                 | Diario Ch                           | eques       | Plan contable                | Mayor                  | Ejercicios | Balances  | Cierre | Asiento ini | icial        |
|                                              |                                     |             | Plai                         | n contable             |            |           |        |             |              |
| irabar Nueva cuenta Borr                     | ar cuenta Imprimir Ayuda            | 1           |                              |                        |            |           |        |             |              |
| Marcar<br>bara usar en presupuesto           | Marcar<br>para usar en contabilidad | Numero      |                              | Cuenta                 | AD/PH      | Тіро      |        | Coef        |              |
|                                              |                                     | 1           | FINANC                       | IACIÓN BÁSICA          | PH         | Grupo     |        |             | Ξ.           |
|                                              |                                     | 11          | R                            | ESERVAS                | PH         | SubGrupo  |        |             |              |
|                                              |                                     | 117         | Fond                         | o de reserva           | PH         | Cuenta 3  |        |             |              |
|                                              |                                     | 1170000     | Fond                         | o de reserva           | PH         | SubCuenta |        |             |              |
| $\checkmark$                                 |                                     | 1170001     | - Bajo A - Da                | río Fernández Cuesta   | PH         | SubCuenta |        |             |              |
|                                              |                                     | 1170002     | - Bajo B - Ma                | Dolores Valerio Lozano | PH         | SubCuenta |        |             |              |
| $\checkmark$                                 |                                     | 1170003     | - 1º A - Fe                  | ernando Lopez Rico     | PH         | SubCuenta |        |             |              |
|                                              |                                     | 1170004     | - 1º B - Migue               | l Angel García Romero  | PH         | SubCuenta |        |             |              |
|                                              |                                     | 1170005     | - 2º A - Franciso            | o Javier Cáceres Duart | e PH       | SubCuenta |        |             |              |
|                                              |                                     | 1170006     | - 2º B - Vic                 | ente Pardo Estevez     | PH         | SubCuenta |        |             |              |
|                                              |                                     | 1170007     | - 3º A - Cr                  | istina Albert Arranz   | PH         | SubCuenta |        |             |              |
|                                              |                                     | 1170008     | - 3º B - Edu                 | ardo Francés Buades    | PH         | SubCuenta |        |             |              |

Comprobamos que al ir creando nuevas Fincas, se han ido generando las subcuentas contables de cada una de ellas referentes a las cuentas 117-Fondo de Reserva, 430-Propietarios deudores por cuotas, y 705-Ingresos por cuotas.

El plan contable propuesto por Fincasoft dispone la cuenta "621-Gastos Generales", y por tanto, todas las subcuentas (7 dígitos) contables de gastos que deban sumarse a la cuenta (3 dígitos) de "Gastos Generales" (Coeficiente 1), deben comenzar su numeración por 621xxxx y estarán vinculadas al coeficiente 1. Por ejemplo:

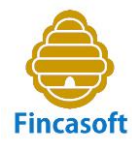

6210001 - Seguro Multirriesgo 6210002 - Servicio protección de datos 6210003 - Honorarios Administración Etc...

Las subcuentas que dependan de la cuenta "622 – Gastos escalera, zaguán y ascensor", comenzarán todas por 622xxxx, y estarán vinculadas al coeficiente 2. Por ejemplo:

6220001 – Limpieza escalera, zaguán y ascensor 6220002 – Material droguería 6220003 – Mantenimiento ascensor Etc...

Y así hasta nueve coeficientes posibles de cuentas de gastos, es decir, nueve formas distintas de agrupar los gastos según los coeficientes a aplicar para su distribución a cada finca.

Siempre que trabajemos en contabilidad, utilizaremos subcuentas contables de 7 dígitos.

Al repasar las cuentas de gastos del grupo 6, podemos observar si están todas las cuentas que necesitamos, o si debemos crear cuentas de gastos nuevas.

Para crear cuentas nuevas, accedemos por "Contabilidad - Plan Contable – Nueva cuenta":

Las cuentas de qastos Se contabilizan al Debe, v las marcaremos como de Activo/Debe, y las de ingresos (grupo 7) se contabilizan al Haber, y las marcaremos como de Pasivo/Haber.

Si la cuenta que damos de alta es del grupo 6 "Gastos", le asignaremos un "Grupo de coeficientes".

Las subcuentas son de 7 dígitos.

Las cuentas de gastos suelen ser todas "presupuestables", es decir, que se les asignará un importe en el presupuesto de la Comunidad.

| Fincasoft<br>Administración de fincas online | Jose        | 45678Z<br>e | Ē          | 5 Alina       |
|----------------------------------------------|-------------|-------------|------------|---------------|
| Ficheros                                     |             | Co          | ntabilidad |               |
| Cobros/Pagos                                 | Diario      | Che         | ques       | Plan contable |
| . Alta cuenta                                |             |             |            |               |
| Numero de cuenta                             |             |             |            |               |
| Nombre de cuenta                             |             |             |            |               |
| Tipo de cuenta                               | Activo/Debe | ~           |            |               |
| Grupo de coeficientes:                       |             |             |            |               |
| Subtipo cuenta                               | SubCuenta   | $\sim$      |            |               |
| ¿Presupuestable?                             | Si 🗸        |             |            |               |
|                                              |             |             |            |               |

### <u>SEXTO PASO: INTRODUCCIÓN DEL PRESUPUESTO DE GASTOS.</u>

Accedemos al menú de Repartos-Presupuestos:

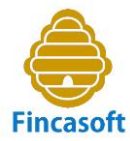

| Fincasoft<br>Administración de fincas online | 12345678Z<br>Jose |                   | 1 C.P. C/ Felipe Gutiern | ez Mach  | 1/1/2015 31/12/2015 🗸 |          |               | <b>*</b> ¢ | ኑ ወ |
|----------------------------------------------|-------------------|-------------------|--------------------------|----------|-----------------------|----------|---------------|------------|-----|
| Ficheros                                     |                   | Contabilidad      |                          | Recibos  |                       | Repartos | Comuni        | ados       |     |
| Liquidaciones                                |                   | Presupuesto       |                          | Derrama  | S                     | Fondo    | Distrib       | icion      |     |
|                                              |                   |                   |                          | Presupue | stos                  |          |               |            |     |
| Nuevo Ayuda                                  |                   |                   |                          |          |                       |          |               |            |     |
| Num. Fecha Ini.<br>Ejercicio                 | Fec<br>Eje        | ha Fin.<br>rcicio | Importe                  | (        | Concepto              |          | Observaciones |            |     |
|                                              |                   |                   |                          |          |                       |          | )             |            |     |

Comprobamos que no hay ningún presupuesto dado de alta y procedemos a introducir los datos del presupuesto con el que vayamos a trabajar clickando en el botón **"Nuevo"**:

En esta pantalla de **"Nuevo presupuesto"**, introducimos los datos siguientes:

- Fecha de inicio: Fecha en la que comienza el período que abarca el presupuesto que nos ocupa.

- Fecha fin: Fecha en la que finaliza el período que abarca el presupuesto que nos ocupa.

- Concepto: Título del presupuesto. Ejemplo: Presupuesto de ingresos y gastos del ejercicio 2015.

- Num. Períodos: Períodos en los que haya que fraccionar el presupuesto para facturar los recibos de la Comunidad.

Así, por ejemplo, si los recibos se emiten trimestrales, habrá que poner un 4, y si son mensuales 12.

- Gasto ejerc. Anterior (opcional): Podemos seleccionar una liquidación de gastos de un ejercicio anterior (si existiese), para comparar los gastos habidos en relación a los que estamos presupuestando ahora.

- Presupuesto anterior (opcional): Podemos seleccionar un presupuesto anterior (si existiese), para comparar los gastos presupuestados en el ejercicio previo y en relación a los que estamos presupuestando ahora.

| Fincasof<br>Administración de | t 12345678Z IIII                           | 1 C.P. C/ Felipe Gutierrez Mach | 1/1/2015 31/12 | 2/2015 🗸                                                                  |          |              | <b>*</b> ©   | ወ |  |
|-------------------------------|--------------------------------------------|---------------------------------|----------------|---------------------------------------------------------------------------|----------|--------------|--------------|---|--|
| Fic                           | heros Contabilidad                         | Reci                            | Recibos        |                                                                           |          |              |              |   |  |
| Liquid                        | laciones Presupuesto                       | Derra                           | mas            |                                                                           | Fondo    | Distribucion |              |   |  |
|                               | Nuevo presupuesto                          |                                 |                |                                                                           |          |              |              |   |  |
|                               | Presupuesto: 1 Fecha Inicio: Concepto:     |                                 | Gast<br>Presuj | Num periodos:<br>to Ejer. anterior:<br>puesto anterior:<br>Observaciones: |          |              |              |   |  |
| Grabar Ayuda<br>Num.          | Cuenta                                     | G.Coef                          | Gastos Ejer.   | Presu. Ejer.                                                              | Importes | %Gasto       | %Presupuesto |   |  |
| 6210001                       | Seguro multirriesgo                        | Coef-1                          | 0.00           | 0.00                                                                      | 0.00     |              |              | ^ |  |
| 6210002                       | Servicio protección de datos               | Coef-1                          | 0.00           | 0.00                                                                      | 0.00     |              |              |   |  |
| 6210003                       | Honorarios Administración                  | Coef-1                          | 0.00           | 0.00                                                                      | 0.00     |              |              |   |  |
| 6210004                       | Limpieza zonas comunes                     | Coef-1                          | 0.00           | 0.00                                                                      | 0.00     |              |              |   |  |
| 6210005                       | Material de droguería                      | Coef-1                          | 0.00           | 0.00                                                                      | 0.00     |              |              |   |  |
| 6210006                       | Desatasco y limpieza conducciones general  | es Coef-1                       | 0.00           | 0.00                                                                      | 0.00     |              |              |   |  |
| 6210007                       | Comisiones bancarias                       | Coef-1                          | 0.00           | 0.00                                                                      | 0.00     |              |              |   |  |
| 6210008                       | Mantenimiento desratización, desinsectació | n Coef-1                        | 0.00           | 0.00                                                                      | 0.00     |              |              | ~ |  |
|                               |                                            | TOTALES:                        | 0              | 0                                                                         |          |              |              |   |  |

A continuación introducimos los importes previstos de gastos en cada una de las cuentas contables correspondientes. Cada una de ellas está asignada a un tipo de coeficiente: Coef-1, Coef-2, etc., según la agrupación de los gastos por coeficientes que hayamos diseñado. Al terminar debemos clickar en el botón "Grabar" para que se registren los datos..

Las cuentas contables con importe cero, también saldrán impresas en el presupuesto salvo que las desmarquemos en la pantalla "Contabilidad-Plan Contable".

Si alguna cuenta contable no vamos a utilizarla nuca, podemos borrarla en el menú **"Contabilidad-Plan Contable-**Borrar cuenta".

Si nos falta alguna cuenta de "Gasto" por crear, vamos al menú **"Contabilidad-Plan Contable-Nueva cuenta"** y creamos la nueva cuenta tal como hemos explicado en el punto anterior.

Una vez grabado el presupuesto, quedaría así la pantalla de "Repartos-Presupuestos":

| <b>Fi</b> | ncasoft<br>ministración de fincas online | V | 12345678Z               | 3 C.P. C/ Alfo | nso X El Sabio, 53 💭 🏥 1/1/2015 31/12/ | 2015 🗸      | 🕈 🌣 🕚         |
|-----------|------------------------------------------|---|-------------------------|----------------|----------------------------------------|-------------|---------------|
|           | Ficheros                                 |   | Contabilida             | d              | Recibos                                | Repartos    | Comunicados   |
|           | Liquidaciones                            |   | Presupuest              | 0              | Derramas                               | Fondo       | Distribucion  |
|           |                                          |   |                         |                | Presupuestos                           |             |               |
| Nuevo     | Ayuda                                    |   |                         |                |                                        |             |               |
| Num.      | Fecha Ini.<br>Ejercicio                  |   | Fecha Fin.<br>Ejercicio | Importe        | Concepto                               |             | Observaciones |
| 1         | 1-1-2015                                 |   | 31-12-2015              | 10600.00       | Presupuesto ingresos y gastos del eje  | rcicio 2015 |               |
|           |                                          |   |                         |                |                                        |             |               |
|           |                                          |   |                         |                |                                        |             |               |

Desde esta pantalla, clickando en el número de presupuesto, podemos editarlo y modificarlo como queramos,

#### SÉPTIMO PASO: INTRODUCCIÓN DEL ASIENTO INICIAL.

Si vamos a administrar una Comunidad de propietarios que ya está **"en funcionamiento"**, deberenos introducir la situación contable de la Comunidad en una determinada fecha concreta (Balance) y que nos va a servir de partida en nuestro programa.

Desde la opción del menú: **"Contabilidad-Asiento inicial"**, podemos introducir los saldos de los propietarios, y el resto de saldos de las cuentas contables de la Comunidad a una determinada fecha, es decir, el Balance. Una vez introducidos los datos, y pulsando en el botón "Grabar", se efectúa el oportuno asiento contable en el "Diario".

Si el Balance que se muestra en esta opción fuese insuficiente porque no mostrara todas las cuentas contables necesarias para completar dicho Balance, siempre podemos editar el asiento anterior e introducir nuevos movimientos, o incluso efectuar nuevos asientos a través del menú **"Contabilidad-Diario-Nuevo"** 

En la pantalla siguiente, **"Contabilidad-Asiento inicial"**, podemos introducir los saldos de cada finca y los saldos de las cuentas de Balance. Los saldos o movimientos de las cuentas de ingresos y gastos del ejercicio en curso hasta esa fecha, deberemos introducirlos desde el menú de **"Contabilidad-Diario-Nuevo"**, de forma manual, como si se tratara de nuevos asientos contables.

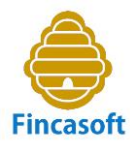

|            | Ficheros                       | Contabilidad    |                  |                 |                          |            |         |                 |
|------------|--------------------------------|-----------------|------------------|-----------------|--------------------------|------------|---------|-----------------|
| Cobros/Pag | os Diario                      | Cheques         | Plan contable    | Mayor           | Ejercicios               | Balances   | Cierre  | Asiento inicial |
|            |                                |                 | 4                | Asiento inicial |                          |            |         |                 |
| bar Ayuda  | FECHA:                         |                 |                  |                 |                          |            |         |                 |
| um. Bloq   | ue Finca                       | Propi           | etario           |                 | saldo en contra          | (Deudor)   | Saldo a | favor(Acreedor) |
| 6          | 2º B                           | Vicente Pa      | rdo Estevez      | /               | Saldo e                  | en contra  |         | Saldo a favor   |
| 7          | 3º A                           | Cristina Al     | bert Arranz      |                 | Saldo e                  | n contra   |         | Saldo a favor   |
| В          | 3º B                           | Eduardo Fra     | ncés Buades      |                 | Saldo e                  | en contra  |         | Saldo a favor   |
| 9          | 40 A                           | Rodrigo Gin     | ienez Nuñez      |                 | Saldo e                  | n contra   |         | Saldo a favor   |
| 0          | 4º B                           | Gabriel Lac     | ava Martinez     |                 | Saldo e                  | n contra   |         | Saldo a favor   |
| 1          | 5º A                           | Jose Fernando C | abrera Hernandez |                 | Saldo e                  | en contra  |         | Saldo a favor   |
| 2          | 5º B                           | Begoña Ma       | arso Huesca      |                 | Saldo e                  | n contra   |         | Saldo a favor   |
|            |                                | _               |                  |                 |                          |            |         |                 |
|            | AC                             | ETIVO           |                  |                 |                          | PASIVO     |         |                 |
|            | Deuda de Propietarios (430     | ):              |                  | Fonde           | o de Reserva obligatorio | (1170000): |         |                 |
|            | Otros deudores (4400000        | <u> </u>        |                  | Pendier         | nte Pago a Proveedores   | (400000):  |         |                 |
|            | Importe en Banco 1 (5720001    | ).<br>).        |                  | IRDE I          | Retenciones acreedoras   | (475:000): |         |                 |
|            | Importe en Banco 2 (5720002    | ):              |                  | Sea             | uridad Social acreedora  | (4760000): |         |                 |
| Deu        | uda del Administrador (5530000 | ):              |                  | C               | rédito del Administrado  | (5530000): |         |                 |
|            | Pendiente de aplicar (5550000  | ):              |                  |                 | Pendiente de aplica      | (5550000): |         |                 |
|            | Déficit (1290000               |                 |                  |                 | Superávit                | (1290000): |         |                 |

Desde **"Contabilidad-Diario-Nuevo"**, que es la opción que nos permite introducir nuevos asientos de contabilidad, también podemos introducir todos los movimientos contables, e incluso podemos introducir el Balance de partida, como si se tratara del asiento incial de la contabilidad.

| Fincasoft<br>Administración de fincas online                                                                               | Eincasoft Jose 12345678Z II C.P. C/ Felipe Gutierrez Mach                                  |                  |            |                |  |  |  |  |  |  |
|----------------------------------------------------------------------------------------------------|--------------------------------------------------------------------------------------------|------------------|------------|----------------|--|--|--|--|--|--|
| Ficheros                                                                                                    | Contabilidad                                                                               | Recibos          | Repart     | os Comunicados |  |  |  |  |  |  |
| Cobros/Pagos Diario                                                                                                    | Cobros/Pagos Diario Cheques Plan contable Mayor Ejercicios Balances Cierre Asiento inicial |                  |            |                |  |  |  |  |  |  |
|                                                                                                    | Nuevo asiento                                                                              |                  |            |                |  |  |  |  |  |  |
| Grabar     + Líneas     Asientos predefinidos     Ayuda     Fecha asiento:     6     10     2015     Numero asiento:     1 |                                                                                            |                  |            |                |  |  |  |  |  |  |
| Cuenta                                                                                                    |                                                                                            | Descripcion      | Debe       | Haber          |  |  |  |  |  |  |
| cuenta                                                                                                    |                                                                                            | Introduzca descr | pción Debe | Haber          |  |  |  |  |  |  |
| cuenta                                                                                                    |                                                                                            | Introduzca descr | pción Debe | Haber          |  |  |  |  |  |  |
|                                                                                                    |                                                                                            |                  |            |                |  |  |  |  |  |  |
|                                                                                                    |                                                                                            |                  |            |                |  |  |  |  |  |  |
|                                                                                                    |                                                                                            |                  |            |                |  |  |  |  |  |  |
|                                                                                                    |                                                                                            |                  |            |                |  |  |  |  |  |  |
|                                                                                                    |                                                                                            |                  |            |                |  |  |  |  |  |  |
|                                                                                                    |                                                                                            |                  |            |                |  |  |  |  |  |  |
|                                                                                                    |                                                                                            |                  |            |                |  |  |  |  |  |  |
|                                                                                                    |                                                                                            |                  |            |                |  |  |  |  |  |  |
|                                                                                                    |                                                                                            |                  |            |                |  |  |  |  |  |  |

### OCTAVO PASO: FACTURACION DE RECIBOS.

Si accedemos al menú **"Recibos-Facturaciones"**, comprobamos que no existe ninguna facturación de recibos hasta el momento.

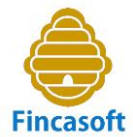

| Fincasoft<br>Administración de fincas online 123456782<br>Jose | 1 C.P. C/ Felipe Gut | errez Mach 🗸 🏥 1/1/2015 31/17 | 2/2015 🗸 | 🕈 🌣 🕚       |
|----------------------------------------------------------------|----------------------|-------------------------------|----------|-------------|
| Ficheros                                                       | Contabilidad         | Recibos                       | Repartos | Comunicados |
| Facturaciones                                                  | Pagadores            |                               | Recibos  | Soportes    |
|                                                                |                      | Facturaciones                 |          |             |
| Nuevo Imprimir Ayuda                                           |                      |                               |          |             |
| Num. Fecha Fecha Conce                                         | epto                 |                               | Fichero  | Importe     |
|                                                                |                      |                               |          | 0.00        |
|                                                                |                      |                               |          |             |
|                                                                |                      |                               |          |             |
|                                                                |                      |                               |          |             |
|                                                                |                      |                               |          |             |
|                                                                |                      |                               |          |             |
|                                                                |                      |                               |          |             |
|                                                                |                      |                               |          |             |
|                                                                |                      |                               |          |             |

Si clickamos en "Nuevo" se nos muestra el siguiente menú con las opciones para generar nuevos recibos:

| Fincasoft Administración de fincas online | 23456782                                                                                                    | Sutierrez Mach 🗸 🏥 1/1/2015 31/12                                                                                                    | /2015 🗸                                                                                                | 🕈 🌣 🕚              |  |  |  |  |  |
|-------------------------------------------|----------------------------------------------------------------------------------------------------|----------------------------------------------------------------------------------------------------|----------------------------------------------------------------------------------------------------|--------------------|--|--|--|--|--|
| Ficheros                                  | Contabilidad                                                                                                    | Recibos                                                                                                    | Repartos                                                                                               | Comunicados        |  |  |  |  |  |
| Facturaciones                             | Pagadores                                                                                                    |                                                                                                    | Recibos                                                                                                | Soportes           |  |  |  |  |  |
|                                           | Menu facturaciones                                                                                                    |                                                                                                    |                                                                                                    |                    |  |  |  |  |  |
| Facturacio                                | Fact<br>Facturacion de recibos segun pres<br>on de recibos segun presupuesto, sumandole a<br>Facturacion de rea<br>Fact<br>Factur<br>Factur | uracion de recibos segun presupuesta<br>upuesto, restando a la cuota actual el<br>la cuota del presupuesto actual la difí<br>la cuota del presupuesto actual la difí<br>chos segun importe(por una cantidad<br>cturacion de recibos segun derrama<br>acion de recibos segun fondo de rese<br>uracion de recibos segun saldo deudo | )<br>saldo acreedor del propietario<br>rencia entre esta y la cuota del pr<br>cualesquiera)<br>va<br>r | esupuesto anterior |  |  |  |  |  |

Si estamos iniciando la administración de la Comunidad, probablemente necesitaremos efectuar alguna de las siguientes tareas:

A) Generar nuevos recibos según el presupuesto.

B) Crear nuevos recibos por el importe del saldo deudor de cada finca a una fecha determinada.

C) Introducir en el programa los recibos pendientes de cobro que nos entrega el administrador saliente.

Veamos cada una de ellas:

#### A) Generar nuevos recibos según el presupuesto.

Se pueden faturar recibos conforme al coeficiente de participación de cada finca en los gastos, y por tanto, en relación con el presupuesto de gastos previstos.

Podemos facturar recibos del presupuesto desde dos menús indistintamente:

A.1) Desde "Repartos-Presupuesto", clickamos en el número de presuuesto y entramos en la Ficha del presupuesto,

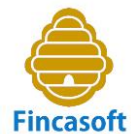

| <b>F</b> | incasoft<br>dministración de fincas online | 12345678Z<br>Jose | 3 C.P. C/      | Alfonso X El Sabio, 53 🛁 🗰 1/1/2015 31/1 | 12/2015 🗸      | 🕈 🌣 🕚         |
|----------|--------------------------------------------|-------------------|----------------|------------------------------------------|----------------|---------------|
|          |                                            |                   |                |                                          | Repartos       | Comunicados   |
|          | Liquidaciones                              |                   | Presupuesto    | Derramas                                 | <br>Fondo      | Distribucion  |
|          |                                            |                   |                | Presupuestos                             |                |               |
| Nuevo    | Ayuda                                      |                   |                |                                          |                |               |
| Num.     | Fecha Ini.<br>Ejercicio                    | Fech<br>Ejer      | a Fin. Impor   | te Concepto                              | (              | Observaciones |
| 1        | 1-1-2015                                   | 31-12             | 2-2015 10600.0 | 00 Presupuesto ingresos y gastos del e   | ejercicio 2015 |               |
|          |                                            |                   |                |                                          |                |               |

Desde la "Ficha del presupuesto" se puede clickar en el botón <u>"Facturar":</u>

| Eincasof<br>Administración de | t 12345678Z<br>Jose                                                                                           | 3 C.P. C/ Alfonso Y El Sabio, 53 | 1/1/2015 31/             | 12/2015 🗸                                                                     |                         |        | * 0          | ወ |
|-------------------------------|----------------------------------------------------------------------------------------------------|----------------------------------|--------------------------|-------------------------------------------------------------------------------|-------------------------|--------|--------------|---|
| Fich                          | heros Contabil                                                                                                | idad R                           | ecibos                   | R                                                                             | epartos                 | C      | omunicados   |   |
| Liquid                        | laciones Presupu                                                                                              | est De                           | erramas                  |                                                                               | Fondo                   |        | Distribucion |   |
|                               |                                                                                                    | Ficha pi                         | resupuesto               |                                                                               |                         |        |              |   |
| <b>A</b>                      | Presupuesto: 1<br>Fecha Inicio: 1 2015<br>Fecha Inicio: 31 12 2015<br>Concepto: Presupuesto ingresos y gastos | del ejercicio 2015               | Ga<br>Pres               | Num periodos: 4<br>sto Ejer. anterior:<br>upuesto anterior:<br>Observaciones: | V<br>V                  |        | Y            |   |
| orrar Facturar<br>Num.        | Cuotas Modificar Imprimir Ayuda<br>Cuenta                                                                     | G.Coef                           | Gastos Ejer.<br>Anterior | Presu. Ejer.<br>Anterior                                                      | Importes<br>Presupuesto | %Gasto | %Presupuesto |   |
| 6210001                       | Seguro multirriesgo                                                                                           | Coef-1                           | 0.00                     | 0.00                                                                          | 1200.00                 |        |              |   |
| 6210002                       | Servicio protección de datos                                                                                  | Coef-1                           | 0.00                     | 0.00                                                                          | 100.00                  |        |              |   |
| 6210003                       | Honorarios Administración                                                                                     | Coef-1                           | 0.00                     | 0.00                                                                          | 1500.00                 |        |              |   |
| 6210004                       | Limpieza zonas comunes                                                                                        | Coef-1                           | 0.00                     | 0.00                                                                          | 2400.00                 |        |              |   |
| 6210005                       | Material de droguería                                                                                         | Coef-1                           | 0.00                     | 0.00                                                                          | 450.00                  |        |              |   |
| 6210006                       | Desatasco y limpieza conducciones ge                                                                          | nerales Coef-1                   | 0.00                     | 0.00                                                                          | 0.00                    |        |              |   |
| 6210007                       | Comisiones bancarias                                                                                          | Coef-1                           | 0.00                     | 0.00                                                                          | 160.00                  |        |              |   |
| 6210008                       | Mantenimiento desratización, desinse                                                                          | tación Coef-1                    | 0.00                     | 0.00                                                                          | 0.00                    |        |              |   |
| 0210000                       |                                                                                                    |                                  |                          |                                                                               |                         |        |              | _ |

Introducimos los datos de facturación de los recibos:

| Fincasoft<br>Administración de fincas online | 2345678Z                        | 3 C.P. C/ Alfonso X El Sabio, 53 | 1/1/2015 31/12/2015 🗸 |          | A 🗘 🕚        |
|----------------------------------------------|---------------------------------|----------------------------------|-----------------------|----------|--------------|
| Ficheros                                     | Contabilidad                    | Recib                            | s                     | Repartos | Comunicados  |
| Facturaciones                                |                                 | Pagadores                        | Recibos               |          | Soportes     |
| . Nueva facturacion                          |                                 |                                  |                       |          | Grabar Ayuda |
| Facturación                                  | 1                               |                                  |                       |          |              |
| Fecha libramiento                            |                                 |                                  |                       |          |              |
| Lugar libramiento                            |                                 |                                  |                       |          |              |
| Fecha vencimiento                            |                                 |                                  |                       |          |              |
| Presupuesto                                  | 1 Presupuesto ingresos y gasto: | del ejercicio 2015 🔽             |                       |          |              |
| Concepto recibos                             |                                 |                                  |                       |          |              |
| De finca                                     |                                 |                                  |                       |          |              |
| A finca                                      |                                 |                                  |                       |          |              |
| Cuenta de trabajo                            | Y                               |                                  |                       |          |              |
|                                              |                                 |                                  |                       |          |              |
|                                              |                                 |                                  |                       |          |              |

Si el recibo está domiciliado por Banco, la **fecha de vencimiento** del recibo es la fecha en la que se adeudará en la cuenta bancaria del pagador (normalmente el propietario).

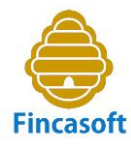

#### Si clickamos en "Grabar", se producen de forma automática y simultánea los siguietes procesos:

1<sup>o</sup>) Se generan los recibos por importe de las cuotas resultantes de aplicar los coeficientes de participación de cada finca en el presupuesto, dividido por el número de recibos a emitir cada ejercicio (si mensuales 12, si trimestrales 4, etc). Se pueden consultar en el menú "Recibos-Recibos".

2º) Se efectúa el asiento contable de facturación de los recibos en el Diario, por el importe de los mismos como ingreso en la cuenta (705), con contrapartida a la cuenta contable de cada propietario (430). Se puede observar en el menú **"Contabilidad-Diario".** 

3º) Si existiesen recibos domiciliados, se efectúa el asiento contable en el Diario referido a su cobro en la cuenta del propietario (43D), en la fecha de vencimiento de los recibos, por el importe de los mismos, con contrapartida a la cuenta bancaria activa (572). Se puede consultar en el menú **"Contabilidad-Diario".** La situación de estos recibos cambia a "pagado".

4º) Se genera el fichero SEPA de los recibos domiciliados para su envío a la entidad financiera en la que se halla la cuenta bancaria de la Comunidad. Se puede acceder a su descarga desde el menú **"Recibos-Soportes".** 

5<sup>o</sup>) Se crean las cartas "Emisión de recibo al cobro", dirigidas a cada pagador y con los datos del recibo que se ha generado. Con ellas se pone en conocimiento del vecino la emisión del recibo y se le invita a su pago. Estas cartas se quedan en situación de "Pendientes de envío". A través del menú **"Comunicados-Comunicados"**, se puede acceder a ellas. Se muestran en dos ficheros, uno para aquellos vecinos que no tienen informada su dirección de correo electrónico y cuyas cartas se pueden imprimir para enviarlas por correo ordinario, y otro fichero que incluye las cartas destinadas a los pagadores que sí tienen informada su dirección de correo electrónico. Pulsando en el botón "Enviar" las cartas se envían inmediatamente por email a la dirección de correo electrónico de cada vecino.

6º) En el portal **"Mi Comunidad 24h"**, el propietario puede acceder, con la clave que le asigna el administrador, a ver sus recibos, su extracto de cuenta con la Comunidad, y los comunicados que le ha enviado el administrador a través de email, entre otras cosas.

<u>A.2) También podemos acceder desde el menú **"Recibos-Facturaciones-Nuevo":** Clickando en la opción **"Facturación de recibos según presupuesto"**.</u>

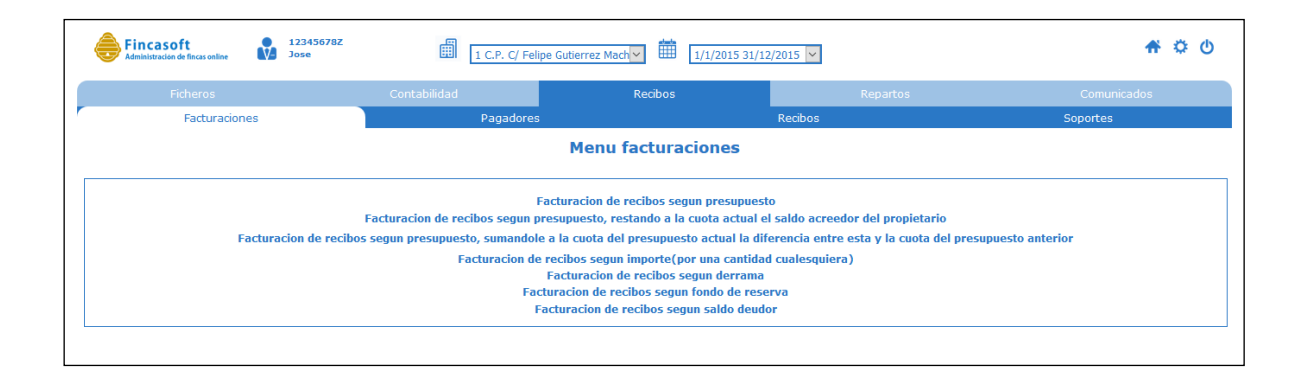

Y accedemos a la misma pantalla para introducción de los datos de la facturación de los recibos.

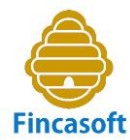

| Fincasoft Administración de fincas online | 345678Z                           | C.P. C/ Alfonso X El Sabio, 53 🗸 🏥 | 1/1/2015 31/12/2015 🗸 |          | 希 🌣 🕚        |
|-------------------------------------------|-----------------------------------|------------------------------------|-----------------------|----------|--------------|
| Ficheros                                  | Contabilidad                      | Recibos                            |                       | Repartos | Comunicados  |
| Facturaciones                             |                                   | Pagadores                          | Recibos               |          | Soportes     |
| . Nueva facturacion                       |                                   |                                    |                       |          | Grabar Ayuda |
| Facturación                               | 1                                 |                                    |                       |          |              |
| Fecha libramiento                         |                                   |                                    |                       |          |              |
| Lugar libramiento                         |                                   |                                    |                       |          |              |
| Fecha vencimiento                         |                                   |                                    |                       |          |              |
| Presupuesto                               | 1 Presupuesto ingresos y gastos d | el ejercicio 2015 🗸                |                       |          |              |
| Concepto recibos                          |                                   |                                    |                       |          |              |
| De finca                                  |                                   |                                    |                       |          |              |
| A finca                                   |                                   |                                    |                       |          |              |
| Cuenta de trabajo                         | v                                 |                                    |                       |          |              |
|                                           |                                   |                                    |                       |          |              |
|                                           |                                   |                                    |                       |          |              |

#### B) Crear nuevos recibos por el importe del saldo deudor de cada finca a una fecha determinada.

Desde el menú **"Recibos-Facturaciones-Nuevo"**, podemos clickar en la opción **"Facturación de recibos según saldo deudor"** 

| Fincasoft<br>Administración de fincas online | 12345678Z<br>Jose                      | 1 C.P. C/ Felipe Gutie                                                                                                    | errez Mach 💙 🇰 1/1/2015 31/12/20                                                                                                    | 015 ¥                                                                                      | 🕈 🌣 😃             |  |  |  |  |  |  |
|----------------------------------------------|----------------------------------------|----------------------------------------------------------------------------------------------------|----------------------------------------------------------------------------------------------------|--------------------------------------------------------------------------------------------|-------------------|--|--|--|--|--|--|
| Ficheros                                     | Ficheros Contabilidad Recibos Repartos |                                                                                                    |                                                                                                    |                                                                                            |                   |  |  |  |  |  |  |
| Facturacio                                   | ines                                   | Pagadores                                                                                                    | R                                                                                                    | ecibos                                                                                     | Soportes          |  |  |  |  |  |  |
|                                              | Menu facturaciones                     |                                                                                                    |                                                                                                    |                                                                                            |                   |  |  |  |  |  |  |
|                                              | Facturacion de recibos                 | Factura<br>Facturacion de recibos segun presupu<br>segun presupuesto, sumandole a la c<br>Facturacion de recibu<br>Facturaci<br>Facturaci<br>Facturaci | acion de recibos segun presupuesto<br>uesto, restando a la cuota actual el sa<br>cuota del presupuesto actual la difere<br>os segun importe(por una cantidad cu<br>racion de recibos segun derrama<br>on de recibos segun fondo de reserva<br>acion de recibos segun saldo deudor | Ildo acreedor del propietario<br>Incia entre esta y la cuota del pres<br>Jalesquiera)<br>1 | supuesto anterior |  |  |  |  |  |  |

Esta opción permite crear recibos del saldo deudor que muestre la subcuenta contable de cada finca (430xxxx) a una fecha determinada. Esta opción sólo crea el recibo (no genera asiento contable).

Esta opción se utilizará sobretodo cuando se efectúen liquidaciones por gasto real que se imputen a cada finca.

#### C) Introducir en el programa los recibos pendientes de cobro que nos entrega el administrador saliente.

Desde el menú **"Recibos-Facturaciones-Nuevo"**, podemos clickar en la opción **"Facturación de recibos según importe"**, y crear uno a uno todos los recibos pendientes de cobro. Al crearlos a través de esta opción, introducimos todos los datos de cada recibo, excepto su número de recibo. El número de recibo es correlativo, y si creamos recibos nuevos contarán con un nuevo número de recibo.

Esta opción del menú además de crear el recibo, genera un asiento contable del tipo: En el Debe la subcuenta 430xxxx Propietario deudor por cuotas, y en el Haber la subcuenta 705xxxx lngreso por cuotas. Es importante tener presente que si estamos creando recibos cuyo importe ya está incluido en el saldo contable de la subcuenta del propietario

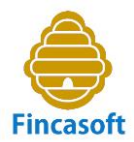

430xxxx, el asiento contable que se genera cuando creamos el recibo HAY QUE BORRARLO, de lo contrario estaríamos duplicando tanto el importe de la deuda de esa finca, como el importe de los Ingresos por cuotas de la Comunidad.

| Fincasoft<br>Administración de finces online 12345678Z<br>Jose                             | 1 C.P. C/ Felipe Gutie                                                                   | rrez Mach 🗸 🇰 1/1/2015 31/12                                                                                 | 2/2015 🔽                                                                       | 希 🌣 🕚             |  |  |  |  |  |  |  |  |
|--------------------------------------------------------------------------------------------|------------------------------------------------------------------------------------------|----------------------------------------------------------------------------------------------------|--------------------------------------------------------------------------------|-------------------|--|--|--|--|--|--|--|--|
| Ficheros Contabilidad Recibos Repartos Comu                                                |                                                                                          |                                                                                                    |                                                                                |                   |  |  |  |  |  |  |  |  |
| Facturaciones                                                                              | Pagadores                                                                                |                                                                                                    | Recibos                                                                        | Soportes          |  |  |  |  |  |  |  |  |
|                                                                                            | Menu facturaciones                                                                       |                                                                                                    |                                                                                |                   |  |  |  |  |  |  |  |  |
| Facturacion de recibo                                                                      | Factura<br>Facturacion de recibos segun presupu<br>s segun presupuesto, sumandole a la c | cion de recibos segun presupuest<br>esto, restando a la cuota actual e<br>uota del presupuesto actual la dif | o<br>I saldo acreedor del propietario<br>erencia entre esta y la cuota del pre | supuesto anterior |  |  |  |  |  |  |  |  |
|                                                                                            | Facturacion de recibo<br>Factur                                                          | s segun importe(por una cantidad<br>racion de recibos segun derrama                                          | l cualesquiera)                                                                |                   |  |  |  |  |  |  |  |  |
| Facturacion de recibos segun fondo de reserva<br>Facturacion de recibos segun saldo deudor |                                                                                          |                                                                                                    |                                                                                |                   |  |  |  |  |  |  |  |  |
| L                                                                                          |                                                                                          |                                                                                                    |                                                                                |                   |  |  |  |  |  |  |  |  |

Cualquier asiento contable se puede borrar desde el menú **"Contabilidad-Diario",** clickando sobre el número de asiento y luego pulsando en "Borrar".

### NOVENO PASO: COBROS Y PAGOS.

Desde el menú **"Contabilidad-Cobros/Pagos"**, se pueden efectuar las operaciones diarias más comunes al gestionar una Comunidad de propietarios, como son:" Cobro de recibos", "Ingreso a cuenta","Pagos", y" Devolución de recibos". Al efectuar cualquiera de estas cuatro operaciones se genera automáticamente el asiento contable correspondiente, que se puede ver en **"Contabilidad-Diario"**.

| Fincasoft<br>Administración de fincas online | 12345678<br>Jose  | BZ             | 0 Comunidad de prueba     | ~ <b>m</b>     | 1/1/2015 31/12/2 | 2015 🗸  |                       |                       | 🔺 🌣 🕚                    |
|----------------------------------------------|-------------------|----------------|---------------------------|----------------|------------------|---------|-----------------------|-----------------------|--------------------------|
| Ficheros                                     |                   | Contabilidad   | abilidad Recibos          |                | Repartos         |         | Comunicados           |                       |                          |
| Cobros/Pagos                                 | os Diario Cheques |                | Plan contable             | Mayor          | Eje              | rcicios | Balances              | Cierre                | Asiento inicial          |
|                                              |                   |                | Col                       | bros/Pag       | jos              |         |                       |                       |                          |
|                                              |                   | Fecha Cobro/Pa | go: 8 10 2015 Co          | obro/Pago por  | : 5700000 Caja   |         | Ayuda                 |                       |                          |
| COBRO RECIBOS                                | INGRESO A C       | UENTA PAGO     | )S                        |                |                  |         | DEVOLUCIÓN DE RECIBOS |                       |                          |
| Num recibo:                                  | Nº Finca:         |                | Subcuenta: 6210001        | Seguro multirr | iesgo            | ~       | Num recibo:           |                       |                          |
|                                              | Importe:          |                | Concepto:                 |                |                  |         | Gasto devolucion: 0   |                       |                          |
|                                              |                   |                | Importe:                  |                |                  |         | Subcuenta: 6          | 210026 Gastos ba      | ncarios por devolución 🗸 |
| Enviar                                       |                   | Enviar         | numero cheque.            |                | Enviar           |         |                       |                       | Enviar                   |
|                                              |                   |                |                           |                |                  | Г       | Finca Vecino          |                       | NIF/CIF Busca            |
| Num. Bl./Port.                               | Finca             | Num.<br>Vecino | Vecino                    |                | Tipo             | Pago    | NIF/CIF g             | Recibos<br>Pendientes | Saldo                    |
| 1                                            | Bajo A            | 1              | Fernando Garcia Garcia    |                | PR               | AD      |                       | 0.00                  | 0.00                     |
| 2                                            | Bajo B            | 2              | Gerardo Hierro Gimenez    |                | PR               | AD      |                       | 0.00                  | -2544.40                 |
| 3                                            | 1º A              | 3              | Enrique Duarte Contreras  | 3              | PR               | AD      |                       | 0.00                  | 0.00                     |
| 4                                            | 1º B              | 4              | Rebeca Fernandez Rico     |                | PR               | AD      |                       | 0.00                  | 0.00                     |
| 5                                            | 2º A              | 5              | Lucía Alameda Benavente   | 9              | PR               | AD      |                       | 4719.50               | 4719.50                  |
| 6                                            | 2º B              | 6              | Mª Dolores Cerdá Nuñez    |                | PR               | AD      |                       | 0.00                  | 0.00                     |
| 7                                            | 3º A              | 7              | David Sala Vicente        |                | PR               | AD      |                       | 0.00                  | 0.00                     |
| 8                                            | 3º B              | 8              | Mª Rosario Velez Castaño  | s              | PR               | AD      |                       | 0.00                  | 0.00                     |
| 9                                            | 4º A              | 9              | Sergio Arribas Fernández  |                | PR               | AD      |                       | 0.00                  | 0.00                     |
| 10                                           | 4º B              | 10             | Feliciano Suarez Hernande | az             | PR               | AD      |                       | 1832.80               | 1832.80                  |
|                                              |                   |                |                           |                |                  |         |                       | 6552.30               | 4007.90                  |

En esta pantalla observamos los saldos de cada propietario. Clickando sobre los importes de "Recibos pendientes" o "Saldo", accedemos a la pantalla de los recibos, o a la de extracto de cuenta respectivamente.

# <u>guía rápida de inicio</u>

También podemos efectuar movimientos contables desde "Contabilidad-Diario-Nuevo", sin embargo es aconsejable utilizar la pantalla anterior.

#### DÉCIMO PASO: DERRAMAS.

Desde el menú "Repartos-Derramas", podemos efectuar cualquier derrama clickando en "Nuevo":

| Fincasoft<br>Administration de fincas online | 23456782    | Sutience Mach V 1/1/2015 31/12 | /2015 🗸         | <b>* ¢ 0</b>                   |
|----------------------------------------------|-------------|--------------------------------|-----------------|--------------------------------|
| Ficheros                                     | Contatingad | Recibos                        | Repartos        | Comunicados                    |
| Liquidaciones                                | Presupuesto | Derramas                       | Fondo           | Distribucion                   |
| Nuevo Imprimir Ayuda                         |             | Derramas                       |                 |                                |
| Num. Fecha                                   |             | oncepto                        | Grupo Coef X Im | iporte derrama Importe periodo |
|                                              |             |                                |                 |                                |

Introducimos el importe de la derrama en la columna del grupo de coeficientes que corresponda y la pantalla nos muestra las cuotas. Si estamos conformes clickamos en el botón "Grabar":

|        |                    |                                           | Contai          | bilidad       |       | Recit   | bos    |                  | Repart                   | os:             |                   | Comunic         | cados   |
|--------|--------------------|-------------------------------------------|-----------------|---------------|-------|---------|--------|------------------|--------------------------|-----------------|-------------------|-----------------|---------|
|        | Liquidaciones      |                                           | Presup          | vuesto        |       | Derra   | mas    |                  | Fond                     | o               |                   | Distribu        | icion   |
|        |                    |                                           |                 |               |       | Nueva D | errama |                  |                          |                 |                   |                 |         |
|        | C<br>Num p         | errama: 1<br>eriodos: 2 🗸<br>Fecha: 20 10 | 2015            |               |       |         |        | Desci<br>Observa | ipcion: rrama<br>ciones: | para reparaciór | n de la bajante ( | general         |         |
| Grabar | Ayuda<br>Bl Portal | Finca                                     | Cuoța           | Cuoța         | Cuoța | Cuoța   | Cuoța  | Cuoța            | Cuoța                    | Cuoța           | Cuoța             | Çuota           | Cuota   |
| 1      | birtorea           | Bajo A                                    | coef1<br>780.00 | coef2<br>0.00 | 0.00  | 0.00    | 0.00   | 0.00             | coef/<br>0.00            | coef8<br>0.00   | 0.00              | total<br>780.00 | 290.00  |
| 2      |                    | Bajo B                                    | 520.00          | 0.00          | 0.00  | 0.00    | 0.00   | 0.00             | 0.00                     | 0.00            | 0.00              | 520.00          | 260.00  |
| 3      |                    | 1º A                                      | 325.00          | 0.00          | 0.00  | 0.00    | 0.00   | 0.00             | 0.00                     | 0.00            | 0.00              | 325.00          | 162.50  |
| 4      |                    | 1º B                                      | 325.00          | 0.00          | 0.00  | 0.00    | 0.00   | 0.00             | 0.00                     | 0.00            | 0.00              | 325.00          | 162.50  |
| 5      |                    | 2º A                                      | 390.00          | 0.00          | 0.00  | 0.00    | 0.00   | 0.00             | 0.00                     | 0.00            | 0.00              | 390.00          | 195.00  |
| 6      |                    | 2º B                                      | 260.00          | 0.00          | 0.00  | 0.00    | 0.00   | 0.00             | 0.00                     | 0.00            | 0.00              | 260.00          | 130.00  |
| 7      |                    | 3º A                                      | 422.50          | 0.00          | 0.00  | 0.00    | 0.00   | 0.00             | 0.00                     | 0.00            | 0.00              | 422.50          | 211.25  |
| 8      |                    | 3º B                                      | 227.50          | 0.00          | 0.00  | 0.00    | 0.00   | 0.00             | 0.00                     | 0.00            | 0.00              | 227.50          | 113.75  |
| 9      |                    | 4º A                                      | 390.00          | 0.00          | 0.00  | 0.00    | 0.00   | 0.00             | 0.00                     | 0.00            | 0.00              | 390.00          | 195.00  |
| 10     |                    | 4º B                                      | 260.00          | 0.00          | 0.00  | 0.00    | 0.00   | 0.00             | 0.00                     | 0.00            | 0.00              | 260.00          | 130.00  |
| 11     |                    | 5º A                                      | 357.50          | 0.00          | 0.00  | 0.00    | 0.00   | 0.00             | 0.00                     | 0.00            | 0.00              | 357.50          | 178.75  |
| 12     |                    | 5º B                                      | 292.50          | 0.00          | 0.00  | 0.00    | 0.00   | 0.00             | 0.00                     | 0.00            | 0.00              | 292.50          | 146.25  |
|        |                    |                                           | 6500            |               |       |         |        |                  |                          |                 |                   | 6500.00         | 3250.00 |

Ya hemos generado la remesa, y podemos comprobar su existencia accediendo al listado en el menú **"Repartos-**Derramas":

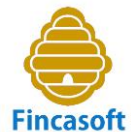

| Fincasoft<br>Administración de finca | Efficasoft 12345678Z II C.P. C/ Felipe Gutterrez Mach |   |              |                                   |       |                |                 |                 |  |  |
|--------------------------------------|-------------------------------------------------------|---|--------------|-----------------------------------|-------|----------------|-----------------|-----------------|--|--|
| Ficher                               | os                                                    | c | Contabilidad | Recibos                           |       | Repartos       |                 | Comunicados     |  |  |
| Liquidad                             | iones                                                 | Р | resupuesto   | Derramas                          |       | Fondo          |                 | Distribucion    |  |  |
|                                      | Derramas                                              |   |              |                                   |       |                |                 |                 |  |  |
| Nuevo Imprimir Ay                    | /uda                                                  |   |              |                                   |       |                |                 |                 |  |  |
| Num.                                 | Fecha                                                 |   |              | Concepto                          |       | Grupo Coef X 1 | importe derrama | Importe periodo |  |  |
| 1                                    | 20-10-2019                                            | 5 | Derrama      | para reparación de la bajante gen | ieral | 1              | 6500.00         | 3250.00         |  |  |
|                                      |                                                       |   |              |                                   |       |                |                 |                 |  |  |
|                                      |                                                       |   |              |                                   |       |                |                 |                 |  |  |

Ahora podemos crear los recibos de la derrama desde cualquiera de los dos menús siguientes:

-Clickando en el **número de derrama y en el botón "Facturar".** -O bien, desde **"Recibos-Facturaciones-Nuevo-Facturación de recibos según derrama".** 

Al facturar los recibos, el programa efectuará todos los procesos automáticos descritos en el paso octavo "facturación de recibos".

#### ONCEAVO PASO: LIQUIDACIÓN DE INGRESOS Y GASTOS.

Desde el menú **"Repartos-Liquidaciones"**, podemos efectuar una liquidación de los ingresos y gastos que ha habido hasta la fecha que queramos. Normalmente el administrador efectuará una liquidación al término de cada ejercicio económico de la Comunidad.

| Fincasoft<br>Administración de fincas online | 12345678Z<br>Jose | 3 C.P. C/ Alfo | nso X El Sabio, 53 🕶 🗰 1/1/2015 31/12 | /2015 🔽      | 👚 🌣 😃        |
|----------------------------------------------|-------------------|----------------|---------------------------------------|--------------|--------------|
| Ficheros                                     |                   | Contabilidad   | Recibos                               | Repartos     | Comunicados  |
| Liquidaciones                                |                   | Presupuesto    | Derramas                              | Fondo        | Distribucion |
|                                              |                   |                | Liquidaciones                         |              |              |
| Nuevo Imprimir Ayuda                         |                   |                |                                       |              |              |
| Num.                                         | Concepto          |                |                                       | Fecha Inicio | Fecha Final  |
|                                              |                   | <              |                                       | >            |              |

Clickamos sobre el botón **"Nuevo"** e introducimos los datos:

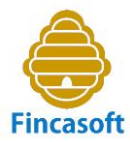

| Fincaso<br>Administración d | ft 1<br>de fincas online 3 | 2345678Z              | 3 C.P. C/ Alfonso X El Sabio, 53 | 1/1/2015 31/12/2015 🗸 |          | 🕈 🌣 🕚        |
|-----------------------------|----------------------------|-----------------------|----------------------------------|-----------------------|----------|--------------|
| Fi                          | cheros                     | Contabilidad          | Recibos                          |                       | Repartos | Comunicados  |
| Liqui                       | idaciones                  | Presupuesto           | Derrama                          | s                     | Fondo    | Distribucion |
| . Nueva                     | Liquidación                |                       |                                  |                       |          | Grabar Ayuda |
|                             | Num-Liquio                 | dacion: 1             |                                  |                       |          |              |
|                             | Fecha Inicio F             | Periodo               |                                  |                       |          |              |
|                             | Fecha Fin F                | Periodo               |                                  |                       |          |              |
|                             | Fecha Liqui                | idación               |                                  |                       |          |              |
|                             | Mor                        | dalidad Presupuesto 🗸 |                                  |                       |          |              |
|                             | Co                         | ncepto                |                                  |                       |          |              |
|                             | Observa                    | aciones               | ,d                               |                       |          |              |
|                             |                            |                       |                                  |                       |          |              |

El programa permite efectuar **dos tipos de liquidaciones**, la de modalidad denominada **"Presupuesto"** que es la más común actualmente, o la basada en el **"Gasto real"** que ha tenido la Comunodad.

La diferencia entre ellas es que en la primera modalidad, se establece un presupuesto inicial de gastos previstos y sobre él se calculan las cuotas a pagar por cada propietario en base a su coeficiente asignado para esos gastos. Independientemente de los gastos que haya habido en la Comunidad, el propietario debe pagar el recibo emitido. Si al final del ejercicio hay superávit, éste constituye un fondo de la Comunidad. Si hay déficit, habrá que emitir una derrama para sufragar el desfase.

En la segunda modalidad, por "Gasto real", cada recibo de comunidad que paga el propietario constituye una provisión de fondos hasta la liquidación final en la que se calcula el gasto real imputable a cada finca en base a su coeficiente asignado para esos gastos. De este modo, si el importe total de los recibos que paga el propietario, en base al presupuesto aprobado para esa finca, es superior a los gastos reales asignados a dicha finca, el propietario tendrá un saldo a su favor. Si por el contrario, los gastos reales son superiores a las aportaciones efectuadas por el propietario, el saldo de dicha finca será deudor y, por tanto, el propietario deberá pagarlo. Es muy importante tener en cuenta que cuando se efectúa el cálculo de la liquidación por "Gasto real", el programa efectúa un asiento contable en el Diario por el que se imputa el gasto real a cada finca. Por lo tanto, cuando vayamos a efectuar una liquidación deberemos tener claro si en esa Comunidad se utiliza una modalidad u otra, pero no las dos, ya que al efectuar la liquidación por "Gasto real" y producirse el asiento contable, se desvirtúan los datos de cara a efectuar la liquidación conforme a la modalidad de "Presupuesto". Es decir, que una vez nos decantamos por un tipo de liquidación, no debemos utilizar el otro, salvo que anulemos la liquidación anteriormente efectuada.

Respecto de la elección de una u otra modalidad, comentar que la de "Presupuesto" es la más común y la más sencilla para administrar. Por el contrario, la de "Gasto real", aunque se trata de liquidacines más difíciles de entender por el vecino, sin embargo son más justas a la hora de asignar los gastos a cada finca, ya que lo hacen en base al gasto que realmente se ha producido y no en base a lo presupuestado. En ellas, el propietario no debe tanto el recibo (que constituye una entrega "a cuenta de la liquidación final") sino la cuota resultante de la imputación del gasto efectivamente producido.

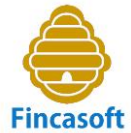

| Fincasoft<br>Administración de fincas online | 12345678Z<br>Jose                              | A 🔅 🖑       |               |              |              |  |
|----------------------------------------------|------------------------------------------------|-------------|---------------|--------------|--------------|--|
| Ficheros                                     | Contabilidad                                   |             | Recibos       | Repartos     | Comunicados  |  |
| Liquidaciones                                |                                                | Presupuesto | Derramas      | Fondo        | Distribucion |  |
| Nuevo Imprimir Ayuda                         |                                                |             | Liquidaciones |              |              |  |
| Num.                                         | Concepto                                       |             |               | Fecha Inicio | Fecha Final  |  |
| 1                                            | Liquidación de ingresos y gastos 2015 1-1-2015 |             |               |              | 31-12-2015   |  |
|                                              |                                                |             |               |              |              |  |

Si la liquidación la efectuamos según "Presupuesto", obtendremos el siguiente menú:

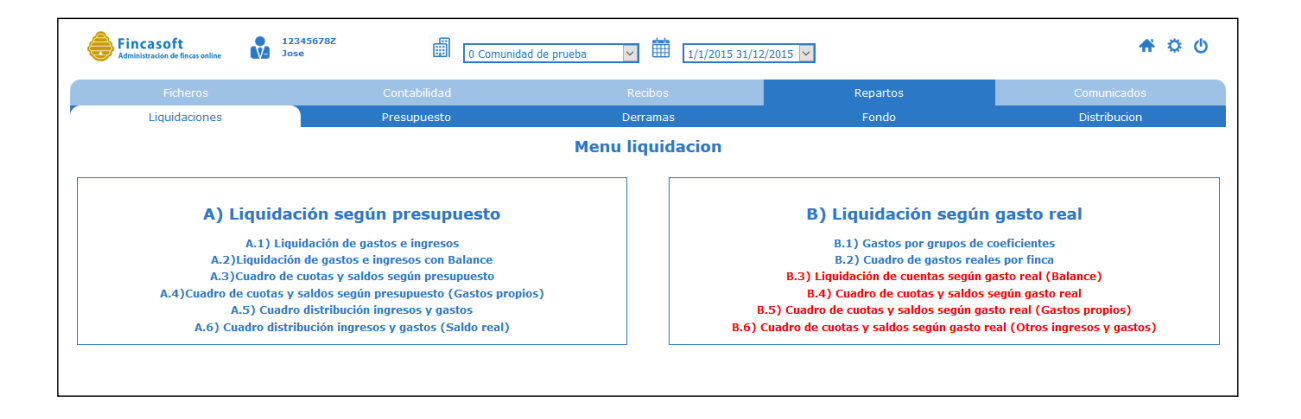

Las opciones que aparecen en color azul podemos utilizarlas para mostrar los resultados de diferentes formas. Las opciones en color rojo no están disponibles para esa modalidad de liquidación.

Si al efectuiar la liquidación hubiésemos elegido la modalidad de **"Gasto Real"**, el menú se mostraría el siguiente modo, y optaríamos por las opciones que comienzan por la letra B:

| Fincasoft Administración de fincas online | 123456782<br>Jose 0 Comunidad o                                                    | de prueba 💌 🇰 1/1/2015 31/1 | 2/2015 🗸                                                                                         | 🕈 🌣 🕚                            |  |  |  |  |  |  |  |
|-------------------------------------------|------------------------------------------------------------------------------------|-----------------------------|--------------------------------------------------------------------------------------------------|----------------------------------|--|--|--|--|--|--|--|
| Ficheros                                  | Contabilidad                                                                       | Recibos                     | Repartos                                                                                         | Comunicados                      |  |  |  |  |  |  |  |
| Liquidaciones                             | Presupuesto                                                                        | Derramas                    | -<br>Fondo                                                                                       | Distribucion                     |  |  |  |  |  |  |  |
|                                           | Menu liquidacion                                                                   |                             |                                                                                                  |                                  |  |  |  |  |  |  |  |
| A) Liqu                                   | idación según presupuesto                                                          |                             | B) Liquidación según gasto real                                                                  |                                  |  |  |  |  |  |  |  |
| A.1)                                      | ) Liquidación de gastos e ingresos                                                 |                             | B.1) Gastos por grupos de coeficientes                                                           |                                  |  |  |  |  |  |  |  |
| A.2)Liquid<br>A.3)Cuadr                   | dacion de gastos e ingresos con Balance<br>ro de cuotas y saldos según presupuesto |                             | B.2) Cuadro de gastos reales por finca<br>B.3) Liquidación de cuentas según gasto real (Balance) |                                  |  |  |  |  |  |  |  |
| A.4)Cuadro de cuo                         | tas y saldos según presupuesto (Gastos propios)                                    | )                           | B.4) Cuadro de cuotas y saldos según gasto real                                                  |                                  |  |  |  |  |  |  |  |
| A.5) C                                    | uadro distribución ingresos y gastos                                               |                             | B.5) Cuadro de cuotas y saldos según gasto real (Gastos propios)                                 |                                  |  |  |  |  |  |  |  |
| A.6) Cuadro                               | distribución ingresos y gastos (Saldo Feal)                                        | 8.07                        | Cuadro de cuotas y saldos según gast                                                             | o real (Otros ingresos y gastos) |  |  |  |  |  |  |  |
|                                           |                                                                                    |                             |                                                                                                  |                                  |  |  |  |  |  |  |  |
|                                           |                                                                                    |                             |                                                                                                  |                                  |  |  |  |  |  |  |  |

Una vez que hemos efectuado la liquidación de ingresos y gastos del ejercicio coprrespondiente, sólo nos queda cerrar el ejercicio y comenzar el siguiente. Para ello accederíamos al menú **"Contabilidad-Cierre".** 

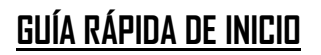

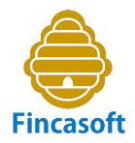

#### DOCEAVO PASO: CIERRE DEL EJERCICIO.

Una vez que hemos terminado de trabajar en el ejercicio, podemos cerrar la contabilidad efectuando el cierre del ejercicio contable a través del menú: **"Contabilidad-Cierre".** 

En dicha pantalla se pueden introducir los datos para el cierre del ejercicio actual, para la apertura del ejercicio siguiente.

| Fincasoft Administración de fincas online 12345678Z<br>Jose | 1 C.P. C/ Fe | lipe Gutierrez Mach 🗸 🏥 | 1/1/2015 31/12/2015 🗸 |          |        | 🕈 🌣 🕚           |
|-------------------------------------------------------------|--------------|-------------------------|-----------------------|----------|--------|-----------------|
| Ficheros Cor                                                | ntabilidad   | Recibos                 |                       | Repartos | Ca     | omunicados      |
| Cobros/Pagos Diario Chec                                    | ques Plan co | ntable Mayor            | Ejercicios            | Balances | Cierre | Asiento inicial |
|                                                             |              |                         |                       |          |        |                 |
| . Cierre ejercicio                                          |              |                         |                       |          |        | Grabar Ayuda    |
| Cierre de ejer<br>Fecha asiento cierre de ejer              | cicio        |                         |                       |          |        |                 |
| Apertura nuevo ejer                                         | cicio 🗌      |                         |                       |          |        |                 |
| Fecha inicio nuevo ejer                                     | cicio        |                         |                       |          |        |                 |
| Fecha fin nuevo ejerc                                       | sicio        |                         |                       |          |        |                 |
| Asiento apertura nuevo ejer                                 | cicio 🗌      |                         |                       |          |        |                 |
| Fecha asiento apert                                         | tura         |                         |                       |          |        |                 |
|                                                             |              |                         |                       |          |        |                 |
|                                                             |              |                         |                       |          |        |                 |

Tras el cierre se efectuarán automáticamente el asiento contable de cierre del ejercicio actual y el de apertura del siguiente (si se marca dicha opción).

Copyright © FINCASOFT, S.L. 2015. Reservados todos los derechos.